## Internet Explorer 10 Settings for Web Client.

Summary of Changes being performed:

- 1. Adding the site to the <u>Trusted sites</u> zone
- 2. Change the Security settings for the Trusted Sites.
  - 1. To add the site to the Trusted Sites list.
    - a. Click on Tools then Internet Options.

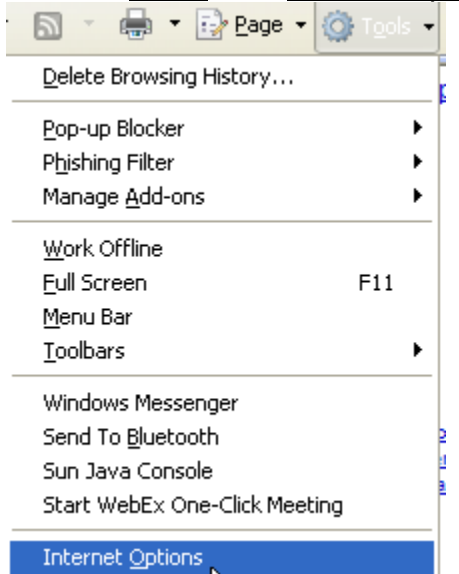

c. Click on the Security tab.

b.

| J | nternet Options 🛛 🕐 🔀                                                                                                    |
|---|----------------------------------------------------------------------------------------------------|
|   | General Security Content Connections Programs Advanced                                                                                        |
|   | Select a zone to view or change security settings.                                                                                            |
|   |                                                                                                    |
|   | Internet Local intranet Trusted sites Restricted sites                                                                                        |
|   | Trusted sites This zone contains websites that you trust not to damage your computer or your files. You have websites in this zone.           |
|   | Security level for this zone                                                                                                    |
|   | <b>Custom</b><br>Custom settings.<br>- To change the settings, click Custom level.<br>- To use the recommended settings, click Default level. |
|   | <u>C</u> ustom level <u>D</u> efault level                                                                                                    |
|   | Reset all zones to default level                                                                                                    |
|   | OK Cancel Apply                                                                                                    |

- e. Select (click on) the <u>Trusted Sites</u> Zonef. Click on the <u>Sites</u> box.

| Trusted sites                                                                                                    |        |  |  |  |
|----------------------------------------------------------------------------------------------------|--------|--|--|--|
| You can add and remove websites from this zone. All websites in this zone will use the zone's security settings. |        |  |  |  |
| Add this website to the zone:                                                                                    |        |  |  |  |
| https://direct.imagedepositgateway.com                                                                           | Add    |  |  |  |
| Websites:                                                                                                    | μζ     |  |  |  |
|                                                                                                    | Remove |  |  |  |
|                                                                                                    |        |  |  |  |
|                                                                                                    |        |  |  |  |
| Require server verification (https:) for all sites in this zone                                                  |        |  |  |  |
|                                                                                                    |        |  |  |  |
|                                                                                                    | ⊆lose  |  |  |  |
|                                                                                                    |        |  |  |  |

 h. If the website <u>https://direct.imagedepositgateway.com</u> is not already in the Websites box, click on <u>Add</u> button to put the site on the list. If it is already in the Websites box, you do not need to do anything, just click Close.

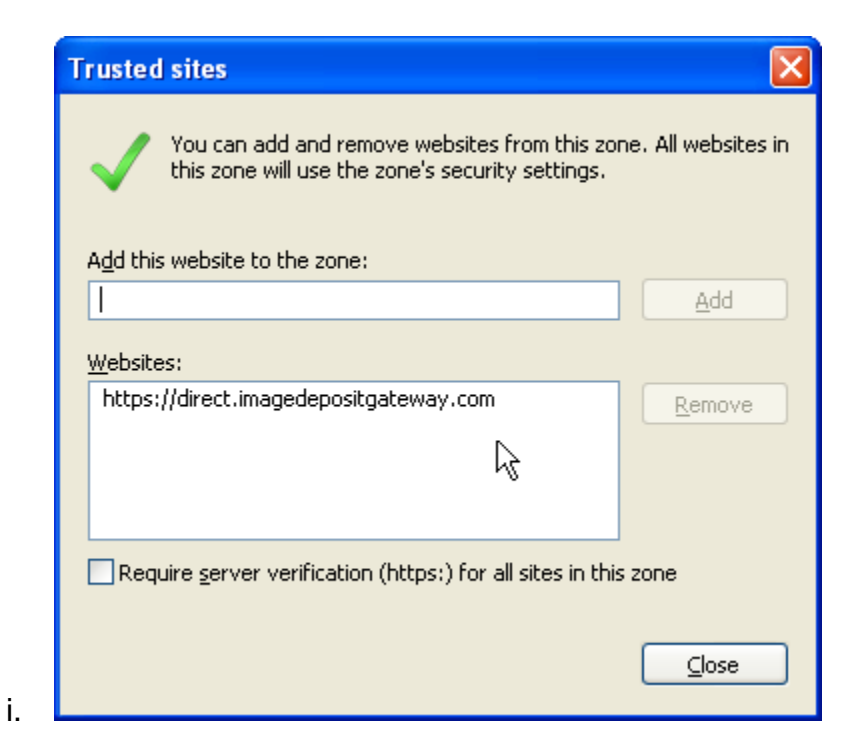

g.

j. Click <u>**Close**</u> to return to the Security Tab.

2. Set Security for the Trusted Sites Zone.

| Inter | net Secur                                     | ity Properties                                                                           | ;                                               |                                         | ?     |
|-------|-----------------------------------------------|------------------------------------------------------------------------------------------|-------------------------------------------------|-----------------------------------------|-------|
| Sec   | urity                                         |                                                                                          |                                                 |                                         |       |
|       |                                               |                                                                                          |                                                 |                                         |       |
| Se    | elect a zone t                                | o view or change                                                                         | security setting                                | s.                                      |       |
|       | ٢                                             | <b></b>                                                                                  | $\checkmark$                                    | $\odot$                                 |       |
|       | Internet                                      | Local intranet                                                                           | Trusted sites                                   | Restricted                              |       |
|       | Trust<br>This z<br>trust i<br>your f<br>You h | t <b>ed sites</b><br>one contains wel<br>not to damage ye<br>illes.<br>ave websites in t | osites that you<br>our computer or<br>his zone. | Sites                                   |       |
| ſ     | Security <u>l</u> evel                        | for this zone —                                                                          |                                                 |                                         |       |
|       | 0                                             | <b>ustom</b><br>Custom settings<br>- To change the<br>- To use the rec                   | settings, click Ci<br>ommended settir           | ustom level.<br>Igs, click Default leve | el.   |
|       |                                               |                                                                                          | ⊆ustom level.<br>Reset all                      | Zones to default leve                   |       |
|       |                                               | (                                                                                        | ок                                              | Cancel                                  | Apply |

- b. Click on <u>Custom Level</u>c. Set the <u>Reset To:</u> drop down list to <u>Medium-low</u>

|    | Setting                                                                                                    |
|----|----------------------------------------------------------------------------------------------------|
|    |                                                                                                    |
|    | S INET Framework                                                                                                    |
|    |                                                                                                    |
|    |                                                                                                    |
|    |                                                                                                    |
|    | VAMI browser applications                                                                                                    |
|    |                                                                                                    |
|    | Enable                                                                                                    |
|    | O Prompt                                                                                                    |
|    | et XPS documents                                                                                                    |
|    | O Disable                                                                                                    |
|    | 💿 Enable                                                                                                    |
|    | O Prompt                                                                                                    |
|    | .NET Framework-reliant components                                                                                                    |
|    | 😨 Run components not signed with Authenticode                                                                                                    |
|    |                                                                                                    |
|    | *Takes effect after you restart Internet Explorer                                                                                                    |
|    |                                                                                                    |
|    | Reset custom settings                                                                                                    |
|    | Reset to: Medium (default)                                                                                                    |
|    | Medium (default)                                                                                                    |
|    | Medium-low                                                                                                    |
|    |                                                                                                    |
|    |                                                                                                    |
|    | Low Cancel                                                                                                    |
|    | Low Cancel                                                                                                    |
| CI | Low Cancel                                                                                                    |
| CI | Low Cancel lick on Reset to set the level. Varning!                                                                                                    |
| CI | Low Cancel  Iick on Reset to set the level.  Varning!  Are you sure you want to change the settings for this zone?                                                                                                    |
|    | Low Cancel Low Cancel |
|    | Low       Cancel         lick on Reset to set the level.         Varning!         Varning!         Image: Are you sure you want to change the settings for this zone?         Image: Image: I                                                                                                    |

| Settings                                                                                                    |               |                                                                                                    |
|----------------------------------------------------------------------------------------------------|---------------|----------------------------------------------------------------------------------------------------|
| <ul> <li>Enable</li> <li>Display video and animation on a webpage that does not use</li> <li>Disable</li> <li>Enable</li> <li>Download signed ActiveX controls</li> <li>Disable</li> <li>Enable</li> <li>Prompt</li> <li>Download unsigned ActiveX controls</li> <li>Disable</li> <li>Enable</li> <li>Prompt</li> <li>Initialize and script ActiveX controls not marked as safe for so</li> <li>Disable</li> <li>Enable</li> <li>Prompt</li> <li>Initialize and script ActiveX controls not marked as safe for so</li> <li>Disable</li> <li>Enable</li> <li>Prompt</li> <li>Initialize and script ActiveX controls not marked as safe for so</li> <li>Disable</li> <li>Enable</li> <li>Prompt</li> <li>Initialize the set of the set of th</li></ul> | Setting       | ļs                                                                                                    |
| *Takes effect after you restart Internet Explorer  Reset custom settings Reset to: Medium-low                                                                                                    | <             | <ul> <li>Enable</li> <li>Display video and animation on a webpage that does not use</li> <li>Disable</li> <li>Enable</li> <li>Download signed ActiveX controls</li> <li>Disable</li> <li>Enable</li> <li>Prompt</li> <li>Download unsigned ActiveX controls</li> <li>Disable</li> <li>Enable</li> <li>Prompt</li> <li>Initialize and script ActiveX controls not marked as safe for set of the prompt</li> <li>Disable</li> <li>Enable</li> <li>Prompt</li> <li>Initialize and script ActiveX controls not marked as safe for set of the prompt</li> <li>Enable</li> <li>Enable</li> <li>Prompt</li> </ul> |
| Reset custom settings         Reset to:       Medium-low       Reset         OK       Cance                                                                                                    | *Take         | es effect after you restart Internet Explorer                                                                                                    |
| Reset to: Medium-low Reset OK Cance                                                                                                    | Reset         | custom settings                                                                                                    |
| OK Cance                                                                                                    | <u>R</u> eset | to: Medium-low Reset                                                                                                    |
| OK Cance                                                                                                    |               |                                                                                                    |
|                                                                                                    |               |                                                                                                    |
|                                                                                                    |               |                                                                                                    |
|                                                                                                    |               |                                                                                                    |

- I. Scroll down to Access data sources across domains (this stops the prompting when you making a deposit) m. Set to **ENABLE**

|    | Internet Explorer                                                                                                    |             |
|----|----------------------------------------------------------------------------------------------------|-------------|
|    | This page is accessing information that is not under its control. This poses a security risk. Do you want to continue? |             |
| n. | Yes No                                                                                                    | (Example of |
|    | prompting if not enabled)                                                                                              | (           |

| Security Settings - Trusted Sites Zone                                                                                                    | × |
|----------------------------------------------------------------------------------------------------|---|
| Settings                                                                                                    |   |
| <ul> <li>Prompt</li> <li>Enable .NET Framework setup</li> <li>Disable</li> <li>Enable</li> <li>Enable</li> <li>Miscellaneous</li> <li>Access data sources across domains</li> <li>Disable</li> <li>Enable</li> <li>Prompt</li> <li>Allow META REFRESH</li> <li>Disable</li> <li>Enable</li> <li>Enable</li> </ul> |   |
|                                                                                                    |   |
| *Takes effect after you restart Internet Explorer                                                                                                    |   |
| Reset custom settings                                                                                                    |   |
| Reset to: Medium-low Reset                                                                                                    |   |
| OK Cancel                                                                                                    | ] |
|                                                                                                    |   |

p. In the same Miscellaneous section, scroll to Display Mixed Content and click Enable

| Internet Options                                                                                                    | <u>?×</u> |
|----------------------------------------------------------------------------------------------------|-----------|
| Security Settings - Trusted Sites Zone                                                                                                    |           |
| <ul> <li>Disable</li> <li>Enable</li> <li>Allow webpages to use restricted protocols for active conter</li> <li>Disable</li> <li>Enable</li> <li>Prompt</li> </ul>                                                                                                    | r         |
| Allow websites to open windows without address or status to     Disable     Enable                                                                                                    | 2         |
| Display mixed content     Disable     O Enable     O Prompt     Don't prompt for client certificate selection when only one cardional content certificate selection when only one cardional content certificate selection when only one cardional certificate selection when only one cardional certificate selection certificate selection certi |           |
| Disable     Enable     Drag and drop or copy and paste files                                                                                                    | -         |
| *Takes effect after you restart Internet Explorer                                                                                                    |           |
| Reset custom settings Reset to: Medium-low  Reset                                                                                                    |           |
| OK Can                                                                                                    | cel       |
| OK Cancel Ap                                                                                                    | ply       |

r. Scroll down to **Web sites in less privileged web content zone** can navigate in

| Security Settings - Local Intranet Zone                       | × |
|---------------------------------------------------------------|---|
| Settings                                                      |   |
| 🔘 Enable 🦉                                                    | ~ |
| 🦉 Use Pop-up Blocker                                          |   |
|                                                               |   |
|                                                               |   |
| C Disable                                                     |   |
|                                                               |   |
| Web sites in less privileged web content zone can navigate in |   |
| O Disable                                                     |   |
| C Enable                                                      |   |
| Øverompt                                                      |   |
| Scripting                                                     |   |
| S Active scripting                                            |   |
|                                                               |   |
|                                                               | ~ |
|                                                               |   |
| *Takes effect after you restart Internet Explorer             |   |
| Reset custom settings                                         |   |
| Reset to: Medium-low (default)                                |   |
|                                                               |   |
|                                                               | _ |
| OK Cance                                                      |   |
|                                                               |   |

t. Set to ENABLE

s.

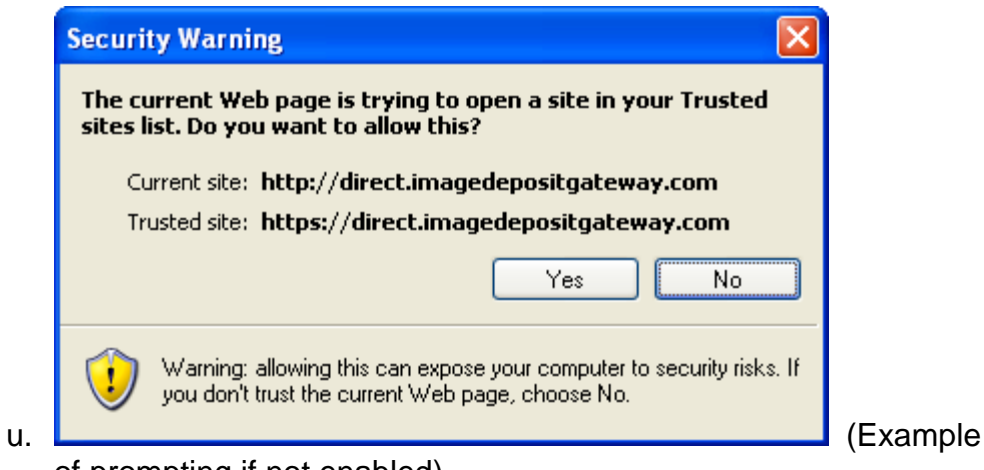

of prompting if not enabled)

- v. Click OK (not Reset).
- w. Click YES that you want to change the settings for this zone

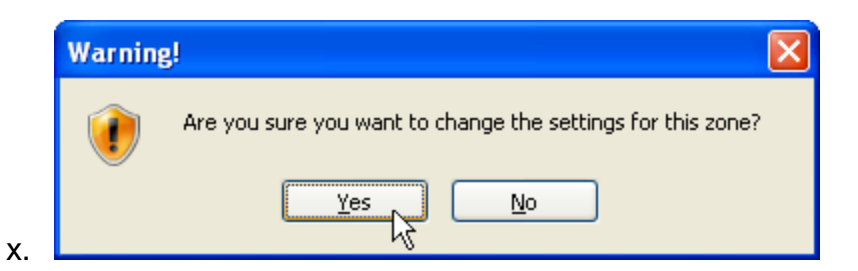

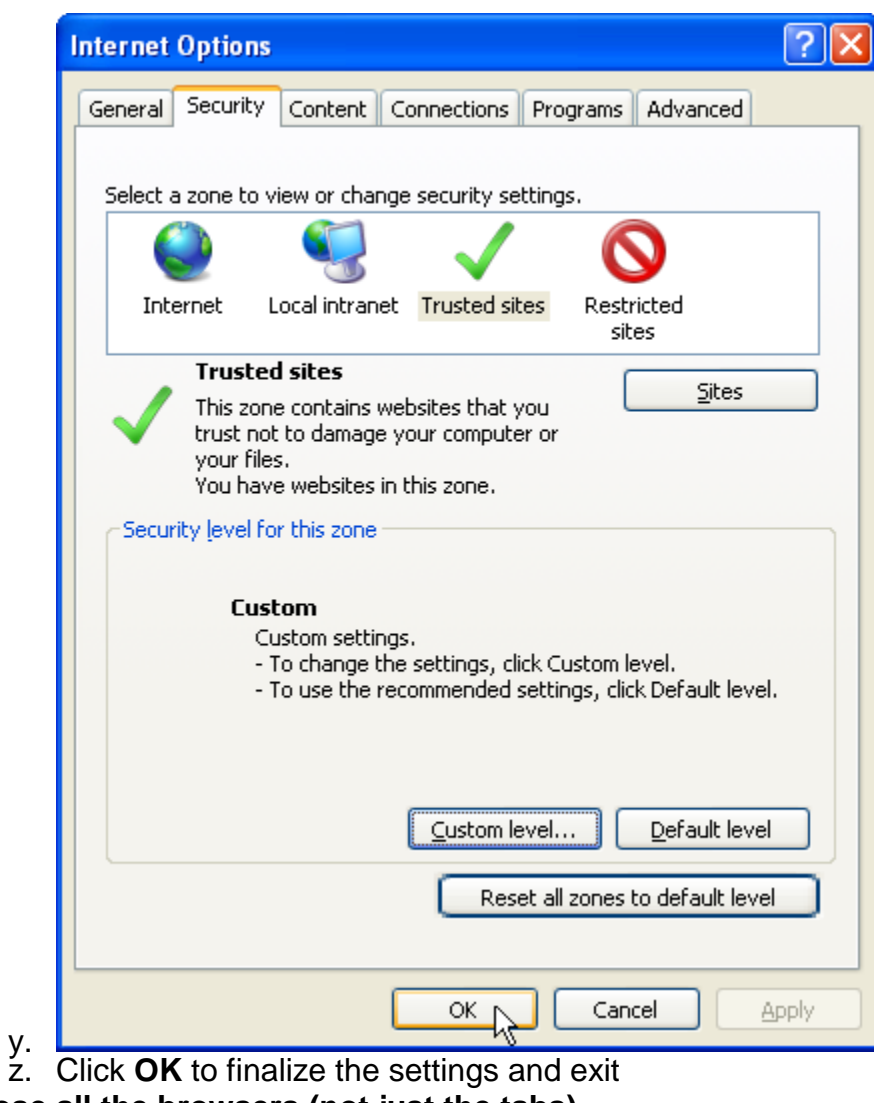

- 3. Close all the browsers (not just the tabs)
- 4. Launch internet explorer and log in.